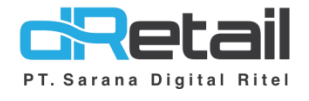

### **Chart of Accounting (COA)**

- Accounting Guide Book

### PT Sarana Digital Ritel

**Prepared By** Elliniar

PT. Sarana Digital Ritel 20 September 2022

Chart of Accounting

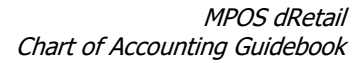

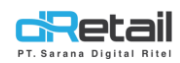

| Tanggal              | Version<br>Document      | Version<br>APK | Description                                                                                                    | Author   |
|----------------------|--------------------------|----------------|----------------------------------------------------------------------------------------------------|----------|
| 20 September<br>2022 | Update<br>Version<br>2.2 | 3.9.2          | <ul> <li>Chart of Accounting</li> <li>Configuration of the<br/>Retained Earnings<br/>Statement</li> <li>Automatic Jurnal<br/>Configuration</li> </ul> | Elliniar |

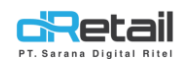

### Daftar Isi

| DES | KRIPSI                                           | . 4 |
|-----|--------------------------------------------------|-----|
| 1.  | Chart of Accounting (COA)                        | . 5 |
| 2.  | Configuration of the Retained Earnings Statement | . 8 |
| 3.  | Automatic Jurnal Configuration                   | . 9 |

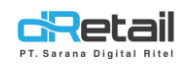

#### DESKRIPSI

Buku ini menjelaskan tentang fitur **Chart of Accounting** pada Accounting backoffice MPOS.

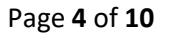

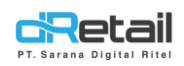

tablet

#### 1. Chart of Accounting (COA)

COA (Chart of Account), merupakan menu yang berisikan akun-akun data yang dapat mempermudah pencatatan dan pengelompokan suatu data yang terperinci agar menjadi lebih ringkas dan praktis. Sebelum membuat data COA diharuskan untuk membuat sub grup yang nantinya akan digunakan dalam penyimpanan data COA. Tambahkan data pada sub menu setting laporan.

#### Cara menambah data setting Report:

TESTING PAC, Super Adm SDR Company Α COA List COA  $\nabla$ В > COA ~ Search for q Asset ~ .⊥ ← > Jurnal Ot С E Fix Asset Sub Ledger Level <sup>0</sup> Aksi E Jurnal DETAIL TIDAK 2 🕯 0000001 Expense T16092020 2 Posting D 1000.00001 Accet DETAIL TIDAK INVENTORY BAR Laporan 100000010000 KAS OPPI KOPI 2 🗑 Setting Cabang DETAIL TIDAK 10000012 PERSEDIAAN BAHAN BAKU 2 i DETAIL TIDAK 100001 Asset DETAIL TIDAK BANK BCA - HO 100001211 DETAIL TIDAK BANK BJB 2 🕯 Asset 2 i 100002 Asset DETAIL TIDAK BANK BRI - HO 2 🕯 BANK BNI - HO 100003 DETAIL TIDAK BANK MEGA - HO Accet DETAIL TIDAK DETAIL TIDAK DEPOSITO - BANK MEGA 2 🕯 4 5 Petunjuk Kegiatan: Tambah COA, Klik tombol new COA 📫 New COA  $\rightarrow$  Isi Form  $\rightarrow$  Simpan data. Α. Klik –Pilih Group– untuk menampilkan list group. 🚨 Add Coa × Account Numbe -Pilih Group--Pilih Group--Select Group Asset Level Capital Show on tablet Expense COA Cash & Bank Liabilities Diaktifkan agar COA tampil di Revenue Diaktifkan jika COA merupakan Cash & Bank

Klik laporan  $\rightarrow$  klik setting Report  $\rightarrow$  Klik tombol tambah Data  $\rightarrow$  Isi form  $\rightarrow$  Simpan data.

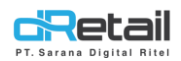

Level

melanjutkan penyimpanan data.

List sub group akan tampil sesuai dengan grup yang telah di pilih sebelumnya.

| Group | Asset •                                         |
|-------|-------------------------------------------------|
|       | -Pilih Sub-                                     |
|       | -Pilih Sub-<br>Aset Lancar<br>Aset Tidak Lancar |

**Setelah memilih sub** group maka akan tampil list sub kebutuhan sesuai dengan sub group yang telah dipilih sebelumnya. Sub group ini berasal dari data yang telah di tambahkan sebelumnya melalusi sub menu setting laporan pada menu laporan.

| Group |   | Asset 🔹                                                                                              |
|-------|---|----------------------------------------------------------------------------------------------------|
|       |   | Aset Tidak Lancar                                                                                    |
|       |   | -Pilih Sub-                                                                                          |
|       | • | -Pilih Sub-<br>Tanah dan Bangunan<br>Kendaraan<br>Peralatan dan Perlengkapan<br>Coffe Cafe Equipment |

**Pada level**, jika memilih detail maka selanjutnya dapat menyelesaikan proses penyimpanan data dengan cara klik tombol save yang tersedia.

Detail Detail Subledger

| Pad  | a level, | jika m | emilih sul | bledge | er maka | i selanjut | nya akan tar | npil fo | orm list | parer | nt, klik |
|------|----------|--------|------------|--------|---------|------------|--------------|---------|----------|-------|----------|
| list | parent   | untuk  | memilih    | data   | sesuai  | dengan     | kebutuhan,   | klik t  | ombol    | save  | untuk    |

| Level                                                            | •          | Subledger                                                                                                    | •  |
|------------------------------------------------------------------|------------|----------------------------------------------------------------------------------------------------|----|
| Parent                                                           | ۲          | 100001-BANK BCA - HO                                                                                                    | •  |
| List parent merupal<br>data COA yang te<br>tersimpan sebelumnya. | kan<br>lah | 110002-Kas Cabang<br>110009-Kas RC 1<br>110010-Kas RC 10<br>110011-Kas RC 11<br>110012-Kas RC 12<br>100001-BANK BCA - HO | .] |

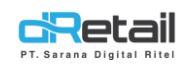

B. Search, digunakan untuk mempermudah pencarian data. Pencarian data dapat dicari berdasar group, level, dan sub ledger. List sub pencarian akan tampil menyesuaikan dengan data apa yang sebelumnya kita pilih group, level, atau sub ledger.

|   | Group                        | T | Asset                             | • | Search for              | ٩          |
|---|------------------------------|---|-----------------------------------|---|-------------------------|------------|
| 5 | Group                        |   | Asset                             |   | Klik untuk mencari data | $\uparrow$ |
|   | Group<br>Level<br>Sub Ledger |   | Liabilities<br>Capital<br>Revenue |   |                         |            |

- **C. Tombol download**, klik tombol untuk mendownload data, file yang didownload berupa file data excel.
- **D.** Edit COA, Klik tombol edit  $\square$  yang tersedia pada setiap data  $\rightarrow$  ubah data  $\rightarrow$  Simpan data. Bagian yang dapat diedit hanya pada nama akun dan sub group .

| Edit COA        |   | :                             | ×           |
|-----------------|---|-------------------------------|-------------|
| Account Number  |   | 0000001                       | Nama Akun   |
| Account Name    |   | T16092020                     |             |
| Group           |   | Expense                       |             |
|                 |   | Setling Expense               | — Sub group |
|                 |   | Beban Penjualan               |             |
| Level           |   | Detail                        |             |
| Show on tablet  | 0 |                               | _           |
| COA Cash & Bank | 0 | Agar COA tampil pada Cash & B | ank         |
|                 |   | Pi Save                       |             |

E. Hapus COA, klik tombol hapus → Konfirmasi hapus data → Data terhapus. Jika data sedang dipakai pada data jurnal maka akan tampil keterangan data gagal untuk

| dihanus | × | Failed ! CoA Already Have Jounals |
|---------|---|-----------------------------------|
| amapas  |   |                                   |

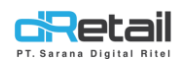

#### 2. Configuration of the Retained Earnings Statement

Menu COA laba ditahan digunakan untuk melakukan mapping COA laba rugi. Untuk melakukan setting pada COA laba ditahan ini hanya dapat dilakukan sekali saja pada saat pertama kali melakukan setting.

| List COA Reta                                                 | ained Earnings                    |   |
|---------------------------------------------------------------|-----------------------------------|---|
| Retained Earning                                              | 310001 - LABA RUGI DITAHAN        | ~ |
| Last Year Retained Earning                                    | 310002 - LABA RUGI TAHUN LALU     | ~ |
| Current Year Retained Earning                                 | 310003 - LABA RUGI TAHUN BERJALAN | * |
| Last Month Retained Earning                                   | 310004 - LABA RUGI BULAN LALU     | * |
| Last Month Retained Earning<br>Current Month Retained Earning | 310005 - LABA RUGI BULAN BERJALAN | ~ |
|                                                               | H Sav                             | e |

Sebelum mengatur data COA laba di tahan, diharuskan untuk membuat data COA terlebih dahulu. Data yang akan tampil pada dropdown adalah data yang sebelumnya telah ditambahkan melalui COA.

#### Cara menambah data COA:

Klik COA  $\rightarrow$  isi form  $\rightarrow$  simpan data.

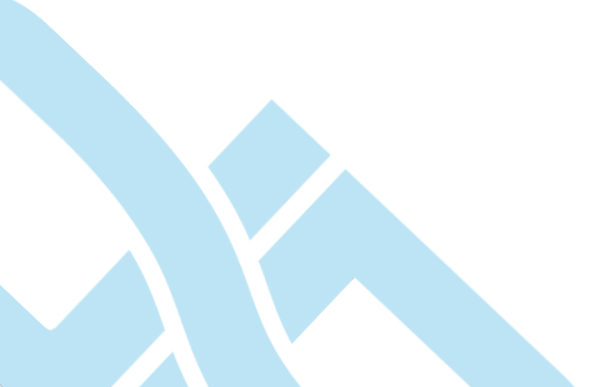

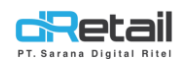

### **3. Automatic Jurnal Configuration**

Beberapa transaksi yang telah dijalankan pada sistem MPOS akan otomatis terbuat suatu jurnal. Beberapa transaksi ini seperti receive, payment, sales, retur (supplier), transfer stok (pembelian), warehouse sales, dan pertanggung jawaban ke pusat. Pada fitur ini setiap jenis jurnalnya dapat dilakukan edit COA sesuai dengan kebutuhan.

|                                | _                            |                                             |                                                          |
|--------------------------------|------------------------------|---------------------------------------------|----------------------------------------------------------|
| Description                    | Activity                     | Debit                                       | Kredit                                                   |
| RECEIVE                        | Raw Material                 | 120001 - Persediaan                         | 210001 - HUTANG DAGANG-LOCAL SUPPLIER                    |
|                                | Expense                      | ÷                                           | 210001 - HUTANG DAGANG-LOCAL SUPPLIER                    |
| PAYMENT                        | Pay                          | 210001 - HUTANG DAGANG-LOCAL<br>SUPPLIER    | 110001 - Kas Pusat                                       |
|                                | Рау Ву НО                    | 210001 - HUTANG DAGANG-LOCAL<br>SUPPLIER    | 210001 - HUTANG DAGANG-LOCAL SUPPLIER                    |
| SALES                          | Item Sales                   | -                                           | 400001 - Penjualan                                       |
|                                | Cash                         | 110001 - Kas Pusat                          | -                                                        |
|                                | Debit                        | 110001 - Kas Pusat                          | -                                                        |
|                                | Credit                       | 110001 - Kas Pusat                          | -                                                        |
|                                | QPac                         | 110001 - Kas Pusat                          | -                                                        |
| CASH DEPOSIT                   | -                            |                                             | -                                                        |
| WITHDRAWAL                     | -                            | -                                           | -                                                        |
| RETUR - SUPPLIER               | Create Retur                 | 210001 - HUTANG DAGANG-LOCAL<br>SUPPLIER    | 120001 - Persediaan                                      |
|                                | Terima Kas                   | 110001 - Kas Pusat                          | 210001 - HUTANG DAGANG-LOCAL SUPPLIER                    |
| TRANSFER STOK - PEMBELIAN      | Tujuan - Penjualan           | 190001 - AKUN PERANTARA                     | 120001 - Persediaan                                      |
|                                | Tujuan - Jasa Packing        | 110001 - Kas Pusat                          | 190001 - AKUN PERANTARA                                  |
|                                | Tujuan - Jasa<br>Pengiriman  | 110001 - Kas Pusat                          | 190001 - AKUN PERANTARA                                  |
|                                | Tujuan - Selisih             | 600008 - Beban Selisih Harga &<br>Kuantitas | 190001 - AKUN PERANTARA                                  |
|                                | Inisiator - Pembelian        | 500001 - Hpp Persediaan Bahan Baku          | 190001 - AKUN PERANTARA                                  |
|                                | Inisiator - Biaya<br>Packing | 190001 - AKUN PERANTARA                     | 110002 - Kas Cabang                                      |
|                                |                              |                                             |                                                          |
| WAREHOUSE SALES                | Warehouse Sales              | 100001 - BANK BCA - HO                      | 400001 - Penjualan                                       |
| PERTANGGUNGJAWABAN KE<br>PUSAT | Piutang Counter              | 500001 - Hpp Persediaan Bahan Baku          | 500002 - HPP PERSEDIAAN BAHAN DAGANGAN LO<br>(LEFT OVER) |
|                                | Piutang Counter              | 500001 - Hpp Persediaan Bahan Baku          | 500002 - HPP PERSEDIAAN BAHAN DAGANGAN LO                |

Sebagai contoh pada data **Receive**, terdapat data raw material dan expense yang dilengkapi dengan jenis data debit dan kredit, masing-masing data COAnya dapat diubah sesuai dengan kebutuhan. Begitu pula dengan jenis data jurnal payment, sales, retur (supplier), transfer stok (pembelian), warehouse sales, dan data pertanggung jawaban ke pusat.

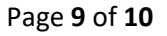

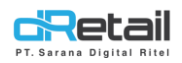

| Kembali                               | Se          | tting Jurnal | Otomati | s MPOS - RECEIVE                      | -Pilh COA-<br>0000000001 - baru<br>100001 - BANK BCA - HO<br>100002 - Bank BRI - HO<br>100003 - Bank BNI - HO<br>100004 - Bank Mara - HO |
|---------------------------------------|-------------|--------------|---------|---------------------------------------|----------------------------------------------------------------------------------------------------|
| No. Proses                            | Account     |              |         |                                       | 100004 - Deposito - Bank Mega<br>100006 - Petty Cash - HO                                                                                |
| 1                                     | Debit       | Asset        | •       | 120001 - Persediaan                   | <ul> <li>10001111 - Kas Kecil Muara Bakso</li> <li>1000222 - Kas Kafe</li> </ul>                                                         |
| 2                                     | Kredit      | Liabilities  | •       | 210001 - HUTANG DAGANG-LOCAL SUPPLIER | 1001 - KAS KECIL<br>1002 - CASH REGISTER                                                                                                 |
| Expense                               |             |              |         |                                       | 1003 - BANK KELUAR<br>1004 - BANK TUNAI                                                                                                  |
| 3<br>"Nilai Debit didapat dar<br>MPOS | Kredit<br>i | Liabilities  | *       | 210001 - HUTANG DAGANG-LOCAL SUPPLIER | <ul> <li>110001 - Kas Pusat</li> <li>110002 - Kas Cabang</li> <li>110009 - Kas RC 1</li> </ul>                                           |
|                                       |             |              |         |                                       |                                                                                                    |

Klik untuk menampilkan data COA